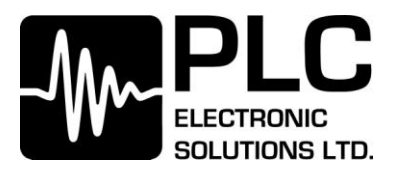

## Programming the Veracity Control Wheel

## Description

- These procedures are designed to aid easy updating of the Veracity Control Wheel software.
- Requirements:
  - PLC Bootloader Tool Software (should have come with this file)
  - Serial Data Cable (PLC940-0029)
  - A computer with a functional DB9 serial connector or a USB-to-serial cable
  - The software '.cry' file that will be loaded into the Veracity Control Wheels.

## Procedure

1. Connect the Serial cable to the computer and the RC Data Connector port of the Veracity PAN Wheel.

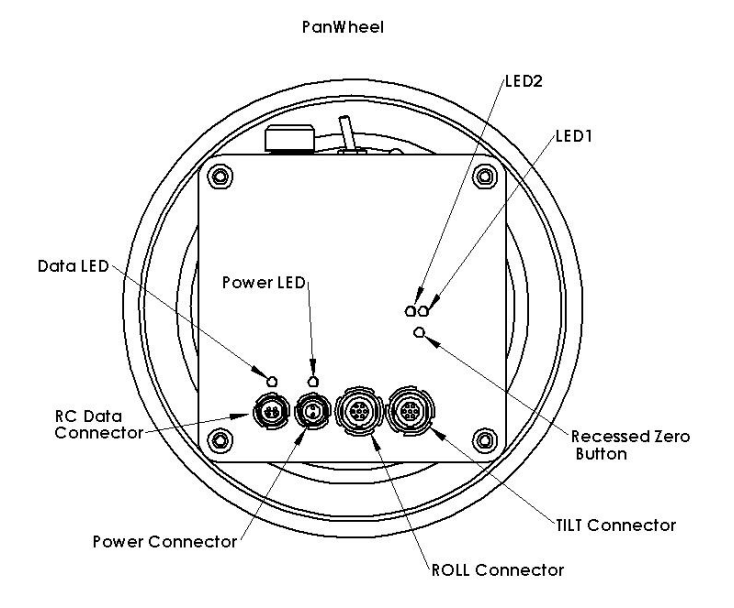

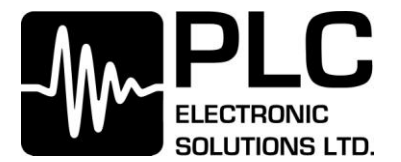

2. Launch the PLC Bootloader Tool.

| PLC Bootloader Tool - Ver. 1.1.0 - Build 9                                                                                                    |                                                             |                                         |
|----------------------------------------------------------------------------------------------------|-------------------------------------------------------------|-----------------------------------------|
| PLC<br>ELECTRONIC<br>SOLUTIONS LTD.                                                                                                    | Communications                                              | Programming<br>NOT Connected<br>Connect |
| PLC<br>Bootloader<br>Tool                                                                                                    | Open<br>Serial Port Status<br>File Selection<br>Select File | Program Reset Device Programming Status |
| File Status                                                                                                    |                                                             |                                         |
| Quit<br>Help<br>If the correct COM port and/or Baudrate aren't displayed, select the correct ones from<br>the drop down lists and click Open. |                                                             |                                         |

- Select the COM port pertaining to your serial cable connection and a baud rate of 38400. Click "Open" and below the open button, the text "COM\_\_\_ is open at 38400" should appear.
- 2. Click "Select File" and open "HW\_Controller\_3\_V4.1.cry" (or the latest revision of the HW\_Controller.CRY file).
- 3. Click "Connect". "CONNECTING.." should be flashing.
- 4. Hold in the zeroing button on the Veracity PAN Wheel and apply power while the **PLC Bootloader Tool** program is looking for a connection. The **PLC Bootloader Tool** program will now say 'Connected', highlighted in green.
- 5. Click "**Program**" and the bottom progress bar should move smoothly from 0% to 100% and a dialog box saying "**Target is programmed**" should appear once completed.
- 6. Remove the serial cable. You have completed the programming procedure.